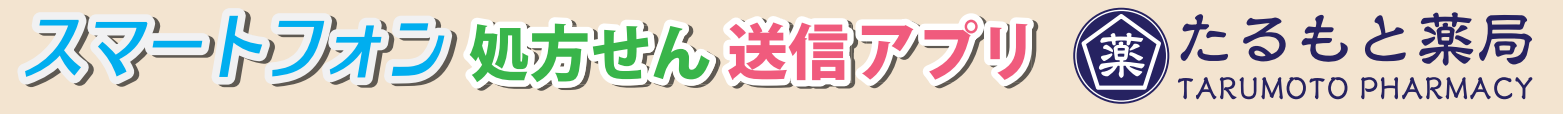

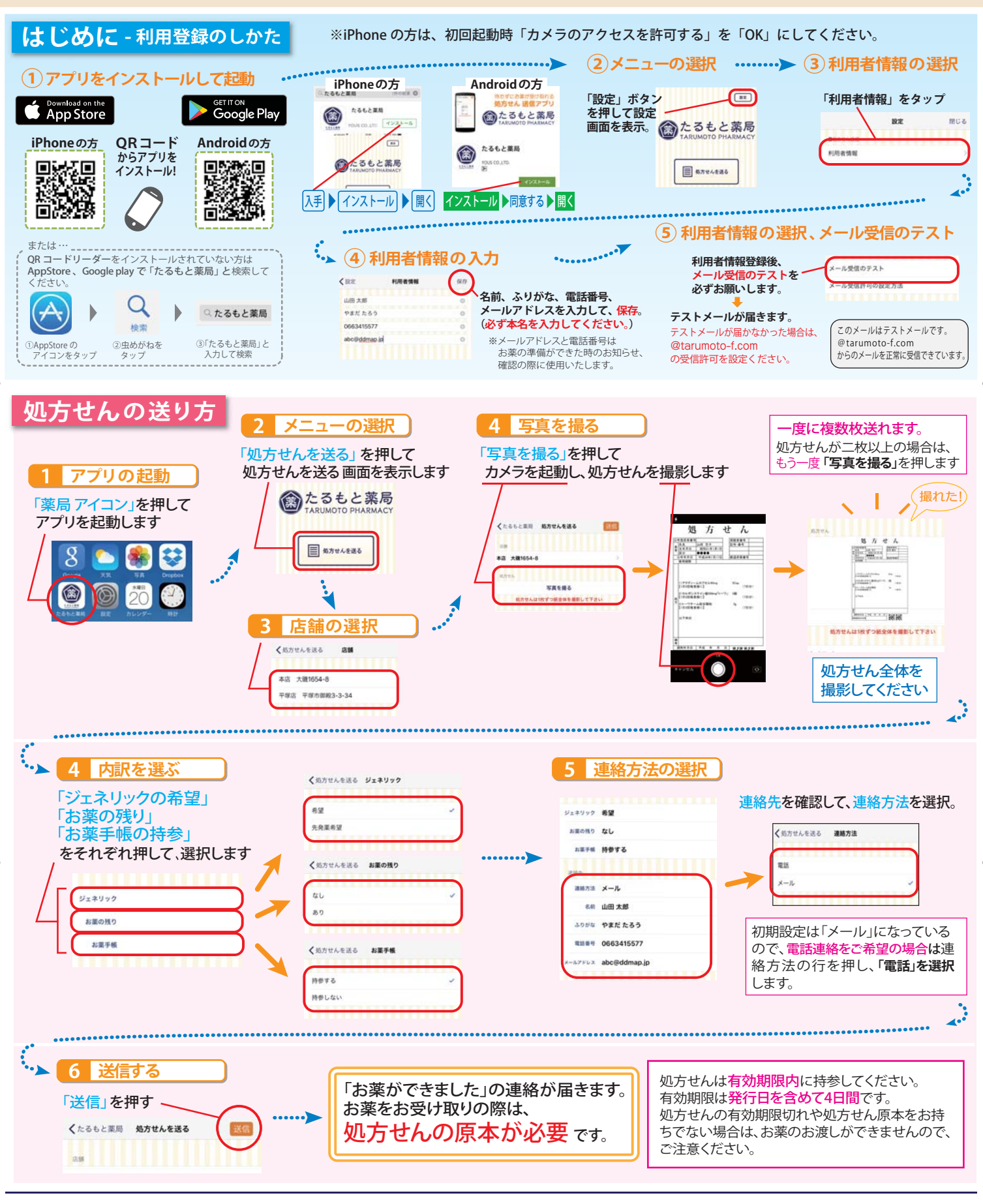

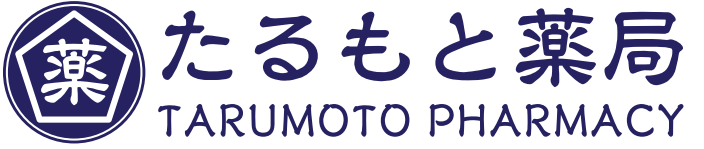

https://www.tarumoto-f.com/

たるもと薬局